# O FirePOWER Management Center exibe alguns eventos de conexão TCP na direção errada

# Contents

Introduction Prerequisites Requirements Componentes Utilizados Background Solução Conclusão Informações Relacionadas

#### Introduction

Este documento descreve os motivos e as etapas de mitigação para o FirePOWER Management Center(FMC) exibindo eventos de conexão TCP na direção inversa, onde o IP do iniciador é o IP do servidor da conexão TCP e o IP do respondedor é o IP do cliente da conexão TCP.

**Note**: Há várias razões para a ocorrência de tais eventos. Este documento explica a causa mais comum desse sintoma.

## Prerequisites

#### Requirements

A Cisco recomenda que você tenha conhecimento destes tópicos:

- Tecnologia FirePOWER
- Conhecimento básico do Adaptive Security Appliance (ASA)
- Entendendo o mecanismo de temporização do Transmission Control Protocol (TCP)

#### **Componentes Utilizados**

As informações neste documento são baseadas nestas versões de software e hardware:

- ASA Firepower Threat Defense (5506X/5506H-X/5506W-X, ASA 5508-X, ASA 5516-X ) que executa a versão de software 6.0.1 e posterior
- ASA Firepower Threat Defense (5512-X,5515-X, ASA 5525-X, ASA 5545-X, ASA 555-X,FP9300,FP4100) que executa o Software Versão 6.0.1 e posterior

- ASA com módulos Firepower (5506X/5506H-X/5506W-X, ASA 5508-X, ASA 5516-X, 5515-X, ASA 5525-X, ASA 5545-X, ASA 555 5-X, ASA 5585-X) que executa as versões de software 6.0.0 e posteriores
- Firepower Management Center (FMC) versão 6.0.0 e posterior

The information in this document was created from the devices in a specific lab environment. Todos os dispositivos usados neste documento foram iniciados com uma configuração clara (padrão). If your network is live, make sure that you understand the potential impact of any command.

#### Background

Em uma conexão TCP, o **cliente** se refere ao IP que envia o pacote inicial. O FirePOWER Management Center gera um evento de conexão quando o dispositivo gerenciado (sensor ou FTD) vê o pacote TCP inicial de uma conexão.

Os dispositivos que rastreiam o estado de uma conexão TCP têm um **timeout de ociosidade** definido para garantir que as conexões que não estão fechadas erroneamente por endpoints não consumam a memória disponível por longos períodos de tempo. O tempo limite de ociosidade padrão para conexões TCP estabelecidas no FirePOWER é de **três minutos**. Uma conexão TCP que permanece ociosa por três minutos ou mais, não é rastreada pelo sensor FirePOWER IPS.

O pacote subsequente após o tempo limite é tratado como um novo fluxo TCP e a decisão de encaminhamento é tomada de acordo com a regra que corresponde a esse pacote.Quando o pacote é do servidor, o IP do servidor é registrado como o iniciador desse novo fluxo. Quando o registro é ativado para a regra, um evento de conexão é gerado no FirePOWER Management Center.

**Note**: Conforme as políticas configuradas, a decisão de encaminhamento do pacote que vem após o tempo limite é diferente da decisão do pacote TCP inicial. Se a ação padrão configurada for "Bloquear", o pacote será descartado.

Um exemplo desse sintoma é conforme a captura de tela abaixo:

|   | ★ First Packet      | Last Packet | Action | <u>Reason</u> | Initiator IP  | <u>Initiator</u><br><u>Country</u> | Responder IP  | Responder<br>Country | Ingress<br>Security Zone | Egress<br>Security Zone | Source Port /<br>ICMP Type | Destination Port /<br>ICMP Code |
|---|---------------------|-------------|--------|---------------|---------------|------------------------------------|---------------|----------------------|--------------------------|-------------------------|----------------------------|---------------------------------|
| 1 | 2017-05-12 17:48:05 |             | Block  |               | 10.32.38.30   |                                    | 192.168.38.30 |                      |                          |                         | 443 (https) / tcp          | 44705 / tcp                     |
| 4 | 2017-05-12 17:39:13 |             | Allow  |               | 192.168.38.30 |                                    | 10.32.38.30   |                      |                          |                         | 44705 / tcp                | 443 (https) / tcp               |

## Solução

O problema mencionado acima é atenuado pelo aumento do **tempo limite** das conexões TCP. Para alterar o tempo limite,

- 1. Navegue até Políticas > Controle de acesso > Invasão.
- 2. Navegue até o canto superior direito e selecione Network Access Policy.

| Access Control + In | ntrusion Network [ | iscovery | Application Detectors | Correlation         | Actions •                             |                            |                                                |                      |
|---------------------|--------------------|----------|-----------------------|---------------------|---------------------------------------|----------------------------|------------------------------------------------|----------------------|
| Access Control      |                    |          |                       |                     |                                       |                            | Import/Export Intrusion Rules Access Contro Ne | work Analysis Policy |
| Malware & File      |                    |          |                       |                     |                                       |                            | Compare Policies                               | Create Policy        |
| DNS                 |                    | Drop     | when Inline           | Sta                 | us                                    |                            | Last Modified                                  |                      |
| Identity usio       | on                 | Yes      |                       | <u>Use</u><br>Polis | i by 1 access con<br>y not applied on | trol policy<br>any devices | 2017-05-12 09:17:51<br>Modified by "admin"     | 🕒 🕞 🥒 🕤              |
| 331                 |                    |          |                       |                     |                                       |                            |                                                |                      |

3. Selecione **Criar política**, escolha um nome e clique em **Criar e editar política**. Não modifique a **política** 

? X

#### básica.

#### Create Network Analysis Policy

| Policy Information |                                             |
|--------------------|---------------------------------------------|
| Name *             |                                             |
| Description        |                                             |
| Inline Mode        |                                             |
| Base Policy        | Balanced Security and Connectivity \$       |
|                    |                                             |
| * Required         | Create Policy Create and Edit Policy Cancel |

- 4. Expanda a opção Settings e escolha TCP Stream Configuration.
- 5. Navegue até a seção de configuração e altere o valor de **Timeout** conforme desejado.

| Policy Information           | TCP Stream Configuration      | 1                             |                                                                 | < Back |  |  |  |  |
|------------------------------|-------------------------------|-------------------------------|-----------------------------------------------------------------|--------|--|--|--|--|
| <ul> <li>Settings</li> </ul> | Global Settings               |                               |                                                                 |        |  |  |  |  |
| Back Orifice Detection       | Packet Type Performance Boost |                               |                                                                 |        |  |  |  |  |
| Checksum Verification        |                               |                               |                                                                 |        |  |  |  |  |
| DCE/RPC Configuration        | Targets                       |                               |                                                                 |        |  |  |  |  |
| DNS Configuration            | Hosts 🙂                       | Network                       | default (Single IP address or CIDR block)                       |        |  |  |  |  |
| FTP and Telnet Configuration | default                       | Policy                        | Windows (Win98, WinME, WinNT, Win2000, WinXP)                   |        |  |  |  |  |
| GTP Command Channel Conf     |                               | Timeout                       | 180 seconds                                                     |        |  |  |  |  |
| HTTP Configuration           |                               | Maximum TCP Window            | 0 bytes (0 to disable)                                          |        |  |  |  |  |
| IP Defragmentation           |                               | Quedao Limit                  | ouerlanning segments (maximum of 255 segments 0 for unlimited)  |        |  |  |  |  |
| Packet Decoding              |                               | Overlap Linic                 | overlapping segments (maximum or 255 segments, o tor unininced) |        |  |  |  |  |
| SMTP Configuration           |                               | Flush Factor                  | 0 (Effective only if Normalize TCP is enabled, 0 to disable)    |        |  |  |  |  |
| SSH Configuration            |                               | Stateful Inspection Anomalies |                                                                 |        |  |  |  |  |
| SSL Configuration            |                               | TCP Session Hijacking         |                                                                 |        |  |  |  |  |
| Sun RPC Configuration        |                               | Consecutive Small Segments    |                                                                 |        |  |  |  |  |
| TCP Stream Configuration     |                               | Small Segment Size            | bytes                                                           |        |  |  |  |  |
| UDP Stream Configuration     |                               | Ports Ignoring Small Segments |                                                                 |        |  |  |  |  |
| Policy Layers                |                               | Require TCP 3-Way Handshake   |                                                                 |        |  |  |  |  |
|                              |                               | 3-Way Handshake Timeout       | o seconds (0 means unlimited timeout)                           |        |  |  |  |  |
|                              |                               | Packet Size Performance Boost |                                                                 |        |  |  |  |  |
|                              |                               |                               |                                                                 |        |  |  |  |  |

- 6. Navegue até Políticas > Controle de acesso > Controle de acesso.
- 7. Selecione a opção **Editar** para editar a política aplicada ao dispositivo gerenciado relevante ou criar uma nova

| política.                       |                   |                       |             |           |                                                                       |
|---------------------------------|-------------------|-----------------------|-------------|-----------|-----------------------------------------------------------------------|
| Access Control + Access Control | Network Discovery | Application Detectors | Correlation | Actions • |                                                                       |
| Access Control                  |                   |                       |             |           | Object Management Intrusion Network Analysis Policy DNS Import/Export |
| Malware & File                  |                   |                       |             |           | New Policy                                                            |

- 8. Selecione a guia Avançado na política de acesso.
- 9. Localize a seção **Análise de rede e Políticas de intrusão** e clique no ícone **Editar**.

| Rules                                     | Security Intelligence   | HTTP Responses         | Advanced   |                          |                                                               |          |
|-------------------------------------------|-------------------------|------------------------|------------|--------------------------|---------------------------------------------------------------|----------|
| Prefilter                                 | Policy Settings         |                        |            | Ø                        | Regular Expression - Recursion Limit                          | Default  |
| Prefilter                                 | Policy used before acce | ess control            |            | Default Prefilter Policy | Intrusion Event Logging Limits - Max Events Stored Per Packet | 8        |
| Network Analysis and Intrusion Policies   |                         |                        |            |                          | Latency-Based Performance Settings                            | Ø        |
| Intrusio                                  | n Policy used before Ac | cess Control rule is o | letermined | No Rules Active          | Packet Handling                                               | Disabled |
| Intrusion Policy Variable Set Default-Set |                         |                        |            |                          | Rule Handling                                                 | Disabled |
| Default                                   | Notwork Analysis Deliny |                        |            |                          |                                                               |          |

- 10. No menu suspenso da **Política de análise de rede padrão**, escolha a política criada na etapa 2.
- 11. Clique em OK e Salvar as alterações.
- 12. Clique na opção **Implantar** para implantar as políticas em dispositivos gerenciados relevantes.

**Caution**: Espera-se que o aumento do tempo limite cause maior utilização de memória, o FirePOWER precisa rastrear fluxos que não são fechados por endpoints por um período mais longo. O aumento real na utilização da memória é diferente para cada rede exclusiva, pois depende de quanto tempo os aplicativos de rede mantêm as conexões TCP ociosas.

# Conclusão

O benchmark de cada rede para o timeout de ociosidade de conexões TCP é diferente. Depende completamente dos aplicativos que estão em uso. Um valor ótimo deve ser estabelecido observando quanto tempo os aplicativos de rede mantêm as conexões TCP ociosas. Para problemas relacionados ao módulo de serviço do FirePOWER em um Cisco ASA, quando um valor ótimo não pode ser deduzido, o tempo limite pode ser ajustado aumentando-o em etapas até o valor de tempo limite do ASA.

#### Informações Relacionadas

- Guia de início rápido do Cisco Firepower Threat Defense para o ASA
- <u>Suporte Técnico e Documentação Cisco Systems</u>
- Guia de início rápido do ASA Firepower